# Felhasználási Feltételek

# 1. Szolgáltató adatai

Név: Magyar Diáksport Szövetség székhely: 1063 Budapest, Munkácsy Mihály utca 17. Adószám: 19019927-2-42 Email: mdsz@mdsz.hu Telefon: 0630/963 8103 Tárhelyszolgáltatók adatai:

Név: Digital Ocean LLC Székhely: 01 Avenue of the Americas, 10th Floor, New York, NY 10013, United States Email cím: <u>contact@digitalocean.com</u> <u>https://www.digitalocean.com/legal/certifications/</u>

# 2. A ponger célja, tárgya

A <u>https://diakolimpia.ponger.hu</u> oldalon elérhető szolgáltatás (a továbbiakban: **ponger**) a Magyar Diáksport Szövetség (a továbbiakban: **Szolgáltató** vagy **MDSZ**) által hivatalosan nyilvántartott asztalitenisz versenyek, bajnokságok (a továbbiakban: **Események**) szervezésére és koordinálására szolgáló rendszer, valamint a felhasználók és azok szervezeteinek (egyesület a továbbiakban: **Szervezet**) nyilvántartására, kapcsolódó adminisztrációs tevékenységeinek elvégzésére szolgáló rendszer. Felhasználó lehet a rendszerben mindazon hazai és külföldi természetes személy, aki a rendszerben regisztrál vagy azt regisztráció nélkül használja (MDSZ alkalmazottak, amatőr és hivatásos sportoló, játékvezető, edző és az egyéb regisztrált természetes személy) (a továbbiakban: **Felhasználó**).

A pongerrel az MDSZ alapvető, deklarált céljainak elősegítése érdekében helyezi működését digitális platformra, őrizve az asztalitenisz sportág hagyományait, elősegítve a versenyrendszer nemzetközi, európai és hazai szabályok alapján történő szervezését, a sport erkölcsrendszerének érvényre juttatását, lehetővé téve az asztalitenisz sport – mint közhasznú tevékenység – fejlesztését.

A ponger oldalon elérhető funkciók részben regisztráció nélkül részben regisztrációhoz kötött módon is használhatók, elérhetők. Regisztráció nélkül hozzáférhető az események valamint a ranglisták. A pongerben a sporttársak megtekintése, MDSZ irodához és a saját profilhoz történő hozzáférés kizárólag regisztrált Felhasználók részére biztosított.

A ponger használatával elfogadod az általános rendelkezéseket. Amennyiben regisztrálsz, elfogadod a regisztrált Felhasználókra vonatkozó rendelkezéseket is.

A ponger az elektronikus kereskedelmi szolgáltatások, valamint az információs társadalommal összefüggő szolgáltatások egyes kérdéseiről szóló 2001. évi CVIII. törvényszerinti információs társadalommal összefüggő szolgáltatásnak minősül.

A rendszer használata ingyenes, a fogyasztó és a vállalkozás közötti szerződések részletes szabályairól szóló 45/2014. (II. 26.) Korm. rendelet szolgáltatás igénybevételére vonatkozó szabályait a rendszer használatával kapcsolatos jogviszonyra nem kell alkalmazni.

Szolgáltató fenntartja magának a jogot, hogy a szolgáltatása, vagy annak egyes részei használatáért díjat számítson fel. Amennyiben a Szolgáltató díjfizetés bevezetése mellett dönt, a díjfizetésre kötelezett Felhasználókkal új szerződést köt.

# 3. Általános rendelkezések

A ponger rendszerét csak saját felelősségedre használhatod. Felelős vagy a felhasználói neveddel végrehajtott műveletekért, valamint az ezt védő jelszavad biztonságban tartásáért.

Az erre szolgáló beállítási lehetőségeken kívül nem módosíthatod a pongert és az ahhoz kapcsolódó rendszerek megjelenését, működését, az erre vonatkozó kísérletek is kizárást és egyéb jogi következményeket vonhatnak maguk után.

Azzal, hogy beléptél a pongerre, az oldalon való regisztrációtól függetlenül elfogadod az alábbi feltételeket:

- A pongeren található tartalom a Szolgáltató, vagy megjelölt 3. személy szellemi tulajdona.
- Szolgáltató fenntart minden, a ponger bármely részének bármilyen módszerrel, technikával történő másolásával és terjesztésével kapcsolatos jogot. A pongerhez tartozó oldalak tartalmát és kialakítását a magyar törvények védik.
- A Szolgáltató előzetes írásos hozzájárulása nélkül tilos a ponger egészének vagy részeinek (szöveg, grafika, fotó, audio- vagy videoanyag, adatszerkezet, struktúra, eljárás, program, hirdetések, reklámok stb.) feldolgozása és értékesítése, tükrözése és újraközvetítése még változatlan formában is.
- A pongertől értesüléseket átvenni csak a pongerre való hivatkozással lehet, azzal a feltétellel, hogy az átvevő:
  - o nem módosítja az eredeti információt,
  - a pongerre utaló egyértelmű hivatkozást minden közlésnél feltünteti (<u>https://diakolimpia.ponger.hu</u>).
- Szolgáltató pontos és hiteles információk közlésére törekszik, de a tájékoztatásból fakadó esetleges károkért nem vállal felelősséget.
- A diakolimpia.ponger.hu domainnév szerzői jogi védelmet élvez, felhasználása a hivatkozás kivételével tilos.
- A ponger egésze, annak grafikus elemei, szövege és technikai megoldásai és a szolgáltatás elemei szerzői jogi védelem vagy más szellemi alkotáshoz fűződő jog védelme alatt állnak. A Szolgáltató a feljogosított Felhasználója a pongeren közvetlenül elérhető, valamint a pongeren keresztül elérhető szolgáltatások nyújtása során megjelenített valamennyi tartalomnak: bármely szerzői műnek, illetve más szellemi alkotásnak (ideértve többek közt valamennyi grafikát és egyéb anyagokat, a ponger felületének elrendezését, szerkesztését, a használt szoftveres és egyéb megoldásokat, megvalósítást).
- A ponger tartalmának, valamint egyes részeinek fizikai vagy más adathordozóra mentése vagy kinyomtatása a Szolgáltató előzetes írásbeli hozzájárulása esetén engedélyezett.

A Szolgáltató fenntartja minden jogát szolgáltatásának minden elemére, különös tekintettel az általa használt domain nevekre, az ezekhez tartozó aldomainekre, a Szolgáltató által foglalt minden más domainnévre, annak aloldalaira, valamint az internetes reklámfelületeire. Tilos minden olyan tevékenység, amely a Szolgáltató adatbázisának kilistázására, rendszerezésére, archiválására, feltörésére (hack), forráskódjainak visszafejtésére irányul, kivéve, ha erre a Szolgáltató külön előzetesen írásban engedélyt ad.

Külön megállapodás, vagy az erre a célra szolgáló szolgáltatás igénybevétele nélkül tilos a Szolgáltató által rendelkezésre bocsátott felület, illetve keresőmotorok megkerülésével a Szolgáltató adatbázisát módosítani, lemásolni, abban új adatokat elhelyezni, vagy meglévő adatokat felülírni.

A jogosulatlan felhasználás büntető- és polgári jogi következményeket von maga után. A Szolgáltató követelheti a jogsértés abbahagyását és teljes kárának megtérítését, beleértve valamennyi következményi kárát is.

# 4. A Szolgáltató felelőssége

Szolgáltató sportesemény szervezést végez, valamint az ehhez szükséges informatikai rendszert biztosítja. Erre tekintettel a Szolgáltató nem vállal felelősséget az alábbi tevékenységekért:

- a sporteseményen tanúsított magatartások,
- a ponger felhasználásával kapcsolatos bármely felhasználói magatartás,

Az Eseményeken való részvétel minden esetben az Eseményhez a Szolgáltató által előzetesen meghatározott és feltöltött versenykiírás szerint valósulhat meg. Felhasználó tudomásul veszi, hogy a nevezés, nevezési díj, nevezés visszautasítása a Szolgáltató, mint az Esemény szervezőjének hatásköre, ezekért a tevékenységekért ő vállal felelősséget.

A Szolgáltató nem vállal felelősséget a ponger elvárttól eltérő működéséből, megváltozásából, leállásából eredő esetleges károkért.

# Amennyiben a jelen felhasználási feltételek (a továbbiakban: Felhasználási Feltételek) megsértésével kárt okozol a Szolgáltatónak, azt teljes mértékben köteles vagy megtéríteni.

MDSZ a ponger üzemeltetése során kizárólag a saját és a MOATSZ (Magyar Asztalitenisz Szövetség – továbbiakban: MOATSZ) szabályai szerinti versenyszervezéshez nyújt informatikai támogatást. Ilyen előírás különösen a MOATSZ által kiadott Asztalitenisz szabálykönyv, illetve az Etikai és Gyermekvédelmi Szabályzat, amelyek az alábbi linkeken keresztül érhetőek el:

- https://asztaliteniszezz.hu/wp-content/uploads/2020/02/Magyar Szabalykonyv 2024 1.pdf
- <u>https://asztaliteniszezz.hu/wp-</u> content/uploads/2020/02/MDSZ\_Etikai\_és\_Gyermekvédelmi\_szabályzat\_170216\_v3\_egys.pdf

Szolgáltató a ponger üzemeltetése során a jelen Felhasználási Feltételek előírásai szerint megvalósítja a Felhasználó adatainak hitelesítését, valamint ellátja a Felhasználók – mint az amatőr és a hivatásos sportolók – szakszövetségi nyilvántartását.

Szolgáltató jogosult az olyan Felhasználó és regisztrált szervezet regisztrációjának azonnali hatályú törlésére, aki, vagy amely:

- megsérti a jelen Felhasználási Feltételekben, vagy a weboldalon elérhető egyéb tájékoztatásokban foglaltakat,
- bármely okból jogsértő magatartást tanúsít a ponger használata, vagy a ponger használatával szervezett eseményeken, vagy azokkal kapcsolatban,
- tevékenységével sérti a Szolgáltató és / vagy partnerei jóhírnevét,
- tevékenységével sérti az asztalitenisz sportágat, vagy a sportág megítélését hátrányosan befolyásoló magatartást tanúsít.
- Szolgáltató a felelősségét minden, a ponger működése miatt a Felhasználóknál esetlegesen bekövetkezett károkért egy havi előfizetési díj összegében korlátozza.
- Szolgáltató a felelősségét harmadik személyek felé kifejezetten kizárja.
- Szolgáltató felelőssége kizárólag a közvetlen károkra terjed csak ki, a következményi károkért való felelősségét a Szolgáltató kifejezetten kizárja.

# 5. Regisztráció és belépés a ponger rendszerébe

A ponger rendszerébe felhasználói regisztráció elvégzésével tudsz regisztrálni, majd belépni. Regisztráció nélkül a ponger kizárólag korlátozott módon hozzáférhető, így ilyen esetben a "Versenyek" menüpont érhető el.

Regisztrálni a ponger főoldalán a "Regisztráció" gombra kattintva van lehetőséged, amelyre kattintva a regisztrációs adatlap jelenik meg. A regisztrációs adatlapot ki kell tölteni, majd el kell küldeni.

A regisztrációs adatlap kitöltése során bekattintással elfogadod jelen Felhasználási Feltételeket is.

A Szolgáltató a megadott jelszó elfelejtése esetén kizárólag az "elfelejtett jelszó" funkcióval ad lehetőséget annak pótlására. Az elfelejtett jelszó pótlásához szükséges a regisztrációnál megadott e-mail cím, vezetéknév, keresztnév, születési dátum ismerete. Az elfelejtett jelszó funkció új jelszó megadására ad lehetőséget, a régi jelszót a Szolgáltató semmilyen formában nem teszi hozzáférhetővé, még az eredeti tulajdonosának sem.

A felhasználói regisztráció – nagykorú Felhasználó esetében - automatikusan véglegessé válik, hitelesítés nélkül. 14 év alatti Felhasználók esetében a Szolgáltató megfelelő technikai megoldással biztosítja, hogy a regisztrációt a Felhasználó törvényes képviselője (szülő/gondviselő) jóváhagyja. Amennyiben a jóváhagyás nem valósul meg, a Felhasználó regisztrációját nem lehet aktiválni.

A jóváhagyás keretében a regisztráció során:

- meg kell adni a szülő/gondviselő személyes adatait, amellyel a szülő későbbi jóváhagyásával létrejön a szülő/gondviselő regisztrációja is a pongerben,
- vagy a már regisztrált szülő/gondviselőnek be kell jelentkeznie.

Ezt követően a szülő/gondviselő kap egy email-t a Szolgáltatótól, amiben felhívja a 14 éven aluli Felhasználó regisztrációjának megerősítésére a szülő/gondviselőt. A megerősítés során kötelező a szülő/gondviselő részéről regisztrációt létrehozni.

A 14 éven aluli Felhasználó regisztrációjának megerősítésére 9 naptári nap áll rendelkezésre, a megerősítéséig a felhasználói fiók inaktív, azt használni nem lehet, a 9. nap eredménytelen elteltét követően a fiók és a rögzített adatok törlésre kerülnek, a regisztráció megismételhető.

A Felhasználó elfogadja, hogy a hozzá kapcsolt szülő/gondviselő a Felhasználó profilját megtekintheti és ellenőrizheti, a rögzített adatok módosítására nincs közvetlen technikai lehetősége.

14 éven aluli Felhasználó nem hozhat létre új Szervezetet és nem tölthet be adminisztratív szerepkört a már létrehozott Szervezet oldalakon.

A szülő/gondviselő ilyen minőségben történő **regisztrációja** alkalmával kifejezetten elfogadja a Felhasználási Feltételeket, amelyeket a felhasználás folyamán folyamatosan betart.

# 6. A Profil módosítása

A belépést követően a weboldal jobb felső sarkában található "Menü" ikonra kattintva, majd a "Profil" ikonra kattintva tudod elvégezni a profiladatok módosítását az adatlapodon.

A ponger rendszerében a bejelentkezést követően a profilodon belül lehetőséged van arra, hogy a szervezeti tagságodat rögzíteni tudd.

További adatok hozzáadására, valamint az adatok módosítására a Profilon belül az "ADATLAP" gombra kattintva van lehetőséged. Amennyiben az e-mail címed, illetve a jelszavad kívánod megváltoztatni, akkor az "Email cím vagy jelszó módosítása" ikonra kell kattintanod. Ezt követően bekattintással ki kell választanod, hogy az email címed vagy a jelszavad kívánod megváltoztatni:

- Amennyiben az email címed kívánod módosítani, akkor a megfelelő helyre való bekattintást követően meg kell adnod a jelenlegi és az új email címed, majd a "Módosítás" gombra kell kattintanod. Ezután az új email címedre kapsz egy jóváhagyó emailt, amelyre kattintva véglegesítődik az új email címed, enélkül a régi email cím marad érvényben.
- Amennyiben a jelszavad kívánod módosítani, akkor a jelenlegi jelszavad, az új jelszó és az új jelszó még egyszer megadását követően a "Módosítás" gombra kell kattintanod.

Az adatlapodon az alábbi adatokat adhatod meg:

- anyja neve;
- születési hely;
- vezetéknév;
- keresztnév;
- állampolgárság;
- előtag;
- nem;
- telefonszám; valamint
- cím.

Az adataid mellett található "GDPR" gombok segítségével beállíthatod, hogy a megadott adataid "Mindenki számára látható", "Korlátozottan látható" vagy "Nem láthatóként" jelenjenek meg. Minden adatod mellett balra található gomboknál bekattintással válaszd ki a számodra megfelelőt. A "Mindenki számára látható" beállítás jelentése, hogy a profil oldaladon mindenki számára láthatóvá válik az adat. A "Korlátozottan látható" és a "Nem láthatóként" beállított adat nem jelenik meg a profil oldaladon, de a versenyszervezők továbbra is láthatják, ha résztvevője vagy az Eseménynek. Neved láthatósági beállítását nem módosíthatod, születési adatod módosítása csakis az ügyfélszolgálaton keresztül van lehetőséged megváltoztatni a változtatáshoz szükséges okirat bemutatásával.

Lehetőséged van hírlevélre is feliratkozni, ebben az esetben kattints a "Hírlevél feliratkozás" gombra, majd válaszd ki a neked tetsző témákat és kattints a "Mehet" gombra. Valamennyi hírlevélre egyszerre is lehetőséged van feliratkozni.

A profiladatok során lehetőséged van profilkép feltöltésére is, azonban vedd figyelembe, hogy kizárólag olyan fénykép tölthető fel, amely kizárólag téged ábrázol. Tilos az olyan profilkép feltöltése, amely nem téged ábrázol, bármilyen szexuális tartalmat közvetít, sérti a közízlést vagy mások jogait. Az ilyen tartalmú profilképeket töröljük, valamint Szolgáltató az Etikai és Gyermekvédelmi Szabályzat alapján szankcionálhat. Amennyiben minden adatot megfelelőnek tartasz, kattints a "Mentés" gombra.

#### 6.1. A Profil törlése

A profilod törlését a felületen - profil oldalad adatlap oldalán - teheted meg a FIÓK MEGSZÜNTETÉSE gombbal mindaddig amíg nem rendelkezel érvényes versenyzési engedéllyel. A versenyzési engedély megszerzése után a profilod megszüntetését csakis az MDSZ – a Sportról szóló 2004. évi I. törvény (a továbbiakban: **Sporttörvény**) hatályos rendelkezései alapján – végezheti el a benyújtott kérelmed alapján. A különböző Eseményeken elért eredményeidet a felhasználói fiók törlését követően sem töröljük, mivel az nem lenne összeegyeztethető az oldal hitelességével. Ilyen esetben a név, szervezettagság és az elért eredmény a profil törlését követően is megjelenítésre kerül a versenyeredmények között.

Amennyiben a törölt profil szülői/gondviselői feladatkört is betölt, a megszüntetés után a 14 év alatti személy felügyelete megszűnik. A felügyelet nélkül maradt 14 év alatti Felhasználót az ügyfélszolgálaton keresztül lehet újabb felügyelet alá helyezni a megfelelőséghez szükséges iratok bemutatásával, azonban a szülői/gondviselői profil törlése nem jelenti a gondviselt 14 év alatti Felhasználó felhasználós jogosultságának visszavonását.

Amennyiben egy Felhasználó – ide nem értve a Szervezeteket – MDSZ általi nyilvántartotti minősége megszűnik, úgy a hozzá tartozó profil 8 napon belül felfüggesztésre kerül.

A törölt profil a törlés pillanatában az Eseményeknél és a Szervezeteknél is változást eredményezhet:

- Egyéni versenyeknél a nevezési határidő előtti törlésnél blokkoljuk az előzetes nevezést. Nevezési határidő utáni közvetlen profil megszüntetéskor engedélyezzük a játékos részvételét, további intézkedést a szervező saját hatáskörében látja el.
- Szervezetek esetében a megszűnt profil kikerül azok oldalairól, nyilvántartásaiból. Amennyiben a megszüntetett profil valamely Szervezet létrehozója (adminja) is egyben, az admin jogok a ponger ügyfélszolgálat hatáskörébe kerülnek -üzemeltetés, megszüntetés vagy admin jogok átruházása más Felhasználóra- a törlés pillanatában.

### 7. Minősítési rendszer

#### 7.1. Játékos profil minősítése

A regisztrációs folyamatot követően lehetőséged van a belépésre. A belépést követően a weboldal jobb felső sarkában található "Menü" ikonra kattintva ki kell választanod a "Profil" ikont.

A Profilodon belül az "ADATLAP" gombra kattintva ki kell választanod, hogy "Játékosként", "Edzőként" vagy "Játékvezetőként" kívánod magad hitelesíteni.

Amennyiben résztvevője akarsz lenni a ponger rendszerében létrehozott Események (asztalitenisz versenyek) valamelyikén, akkor ki kell választanod a "Játékos"-t. A hatályos MDSZ szabályok értelmében a versenyengedély megszerzése is szükséges, amelyet a VERSENYENGEDÉLY KÉRELEM gombbal kérvényezheted. Amennyiben a kérelem benyújtásának évében betöltöd a 40. életéved és nincs még

klubtagságod, akkor saját jogon elindíthatod a kérelmet, ellenkező esetben ezt csakis az egyesületed vezetője teheti meg.

Lehetőséged van arra is, hogy megadd az általad használt sporteszköz adatait is, úgymint: "Ütőfa", "Tenyeres borítás" és "Fonák borítás" adatokat.

Itt tudod beállítani a versenyzéshez szükséges aktuális sportorvosi engedélyed megadását. Ezt feltöltött dokumentummal is igazolnod kell, amelyet a "Dokumentum feltöltése" gombra kattintva a "File tartalma" és a "File kiválasztása" ikonok használatával fel tudod tölteni a dokumentumot.

Amennyiben mindent rendben találtál a "Mentés" gombra kattintva tudod a módosításokat elvégezni.

A hitelesítést a Szolgáltató ügyfélszolgálata végzi, a megadott adatokat összevetve a feltöltött dokumentumokkal, melynek eredményéről a Szolgáltató a regisztrációkor megadott emailre értesítést küld és az MDSZ által regisztrált adatok bekerülnek az "MDSZ IRODA" mezőkbe.

A minősítést a Szolgáltató abban az esetben hagyja jóvá, ha a feltöltött dokumentumok és a megadott adatok alapján a minősítés kiadható. A feltöltött dokumentum kezelése, tárolása az Adatvédelmi szabályzat alapján fog történni.

#### 7.2. Edzői profil minősítése

A regisztrációs folyamatot követően lehetőséged van a belépésre. A belépést követően a weboldal jobb felső sarkában található "Menü" ikonra kattintva ki kell választanod a "Profil" ikont.

A Profilodon belül az "ADATLAP" gombra kattintva ki kell választanod, hogy "Játékosként", "Edzőként" vagy "Játékvezetőként" kívánod magad hitelesíteni.

Amennyiben Edzőként (is) kívánod a weboldalt a továbbiakban használni, akkor ki kell választanod az "Edző"t. Ebben az esetben bekattintással ki kell választanod, hogy "Alapfokú", "Középfokú", "Szakedző" minősítésben kívánsz szerepelni.

A kiválasztást követően meg kell adnod az alábbi adatokat:

- edzői végzettséget igazoló okirat, igazolvány száma,
- kiállítás dátuma -éééé-hh-nn formátumban,
- kiálltó intézmény megnevezése.

Az edzői igazolványodat a dokumentum feltöltésével is igazolnod kell, melyet a "Dokumentum feltöltése" gombra kattintva a "File kiválasztása" ikon használatával fel tudod tölteni a dokumentumot.

Amennyiben mindent rendben találtál a "Mentés" gombra kattintva tudod a módosításokat elvégezni.

A hitelesítést a Szolgáltató ügyfélszolgálata végzi, a megadott adatokat összevetve a feltöltött dokumentumokkal, melynek eredményéről a Szolgáltató a regisztrációkor megadott emailre értesítést küld. A minősítést a Szolgáltató abban az esetben hagyja jóvá, ha a feltöltött dokumentumok és a megadott adatok alapján a minősítés kiadható. A feltöltött dokumentum kezelése, tárolása az Adatvédelmi szabályzat alapján fog történni.

#### 7.3. Játékvezető profil minősítése

A regisztrációs folyamatot követően lehetőséged van a belépésre. A belépést követően a weboldal jobb felső sarkában található "Menü" ikonra kattintva ki kell választanod a "Profil" ikont.

A Profilodon belül az "ADATLAP" gombra kattintva ki kell választanod, hogy "Játékosként", "Edzőként" vagy "Játékvezetőként" kívánod magad hitelesíteni.

Amennyiben Játékvezetőként (is) kívánod a weboldalt a továbbiakban használni, akkor ki kell választanod a "Játékvezető"-t. Ebben az esetben bekattintással ki kell választanod, hogy "II. osztályú", "I. osztályú", "Országos", "Nemzetközi" vagy "Versenybíró" minősítésben kívánsz szerepelni.

A kiválasztást követően meg kell adnod az alábbi adatokat:

- játékvezetői okirat száma,
- kiállítás dátuma,
- érvényesség ideje,
- kiállító.

A játékvezetői okiratodat a dokumentum feltöltésével is igazolnod kell, melyet a "Dokumentum feltöltése" gombra kattintva a "File kiválasztása" ikon használatával fel tudod tölteni a dokumentumot. Amennyiben mindent rendben találtál a "Mentés" gombra kattintva tudod a módosításokat elvégezni. A hitelesítést a Szolgáltató ügyfélszolgálata végzi, a megadott adatokat összevetve a feltöltött dokumentumokkal, melynek eredményéről a Szolgáltató a regisztrációkor megadott emailre értesítést küld. A minősítést a Szolgáltató abban az esetben hagyja jóvá, ha a feltöltött dokumentumok és a megadott adatok alapján a minősítés kiadható. A feltöltött dokumentum kezelése, tárolása az Adatvédelmi szabályzat alapján fog történni.

# 8. A szolgáltatás használatának szabályai

A ponger rendszerében a bejelentkezést követően a profilodon belül lehetőséged van arra, hogy a szervezeti tagságodat rögzíteni tudd.

A profiladatok során lehetőséged van profilkép feltöltésére is, azonban vedd figyelembe, hogy kizárólag olyan fénykép tölthető fel, amely kizárólag téged ábrázol. Tilos az olyan profilkép feltöltése, amely nem téged ábrázol, bármilyen szexuális tartalmat közvetít, sérti a közízlést vagy mások jogait. Az ilyen tartalmú profilképeket töröljük, valamint Szolgáltató az Etikai és Gyermekvédelmi Szabályzat alapján szankcionálhat. A weboldal jobb oldalán található menüpontok közül a "Sporttársak" menüpontban van lehetőséged más

Felhasználó profil adatainak megtekintésére (regisztrációhoz kötött). A Sporttársak menüponton belül láthatod más játékosok, játékvezetők és edzők profilját és a ranglistákat. A játékosok esetében kereshetsz teljes névre, valamint klubtagságra is, ezen kívül megjelennek a játékosok ranglistapontjaik és profilképük is. A játékos sorára kattintva tudsz belépni a profil oldalára.

Játékvezetők esetében lehetőséged van teljes névre, valamint városra keresni, ezenkívül láthatod a játékvezetők minősítését és profilképeit is. A játékvezető sorára kattintva tudsz belépni a profil oldalára.

Edzők esetében lehetőséged van teljes névre, valamint városra keresni, ezenkívül láthatod az edzők minősítését és profilképeit is. Az edző sorára kattintva tudsz belépni a profil oldalára.

A Ranglisták esetében kereshetsz teljes névre, valamint klubtagságra is, ezen kívül megjelennek a játékosok ranglistapontjaik, helyezésük és profilképük is. A játékos sorára kattintva tudsz belépni a profil oldalára (regisztrációhoz kötött).

A menüpontokon belül a "Sportszervezetek" menüpontot kiválasztva láthatod az MDSZ által befogadott egyesületeket, amelyek közül kereshetsz, névre és városra lebontva. A keresés során a ponger megmutatja, hogy az adott sportszervezetnél mennyi az elérhető asztalok száma.

A személyes beállításoktól függően a rendszer megmutatja a Felhasználó által engedélyezett további adatokat is (így különösen az egyesületekre vonatkozó adatokat). A Felhasználó az engedélyezett adatok körét a rendszer erre szolgáló beállításaiban teheti meg.

A menüpontokon belül a "Versenyek" menüpontot kiválasztva lehetőséged van régebbi, valamint közelgő versenyek részleteinek megtekintésére, melyet a "Régebbi versenyek/Közelgő versenyek" feliratra kattintva tudsz váltani. A versenyeknél megjelenik a verseny logója, a verseny neve, a helyszíne, a verseny dátuma, valamint a nevezési határidő is. A verseny sorára kattintva tudsz belépni az esemény oldalára.

A technikai használat jelen Felhasználási Feltételekben nem szabályozott kérdéseiben a Szolgáltató, vagy a weboldal ad iránymutatást.

Az Események és a Szervezetek láthatósága nyílt. A nyílt Eseményt és Szervezetet, valamint az azzal kapcsolatos adatokat bármely Felhasználó láthatja.

Események és Szervezet létrehozásakor a Felhasználónak a mindenkor hatályos jogszabályok alapján olyan nevet kell választania, amely:

- nem sérti a közízlést,
- nem sérti mások jogait, így különösen jóhírnevét, vallási hovatartozását vagy lelkiismereti szabadságát,
- nem valósít meg gyűlöletbeszédet.

A fentieket sértő nevek használatát Szolgáltató megtilthatja, és intézkedéseket hozhat, hogy a Felhasználó a nevet a továbbiakban ne tudja használni.

A regisztrációval elfogadod, hogy Szolgáltató nem vállal felelősséget az Események megrendezéséért, valamint a Szervezetek üzemeltetéséért.

#### 8.1. Verseny szervezése

Bármely arra jogosult Felhasználó a rendszeren keresztül képes versenyt szervezni és a versennyel kapcsolatos kommunikációt megvalósítani.

A verseny adminisztrációját a versenyt létrehozó tag valósítja meg, ez a tag hívhat meg játékosokat a versenyre.

A verseny létrehozása az alábbiak szerint valósul meg:

- "VERSENYEK" menüpont alatt hozz létre egy "ÚJ VERSENY"-t ez lesz az adott versenynap informatív része.
- A létrehozott esemény után hozd létre a versenyszámaidat (bal oldali menüpontban a "Verseny adatok"-nál) - ez alapján jönnek létre a különböző versenyszámok, amelyekre lehet majd nevezni.
- Amíg csak eseményt hoztál létre, addig nem tudsz nevezőket hozzáadni, de ha már van legalább egy létrehozott versenyszám (vagy több), akkor a "NEVEZÉS" menüben lehet játékosokat nevezni.
- Amennyiben megvan a kellő számú nevező (elfogadott nevezés), utána megjelennek a versenyszámok további alpontjai (bal oldali menüben), amely alpontok alapján lebonyolítható lesz az adott versenyszám.

A verseny létrehozásával kapcsolatos alapvető működési szabályok:

- a versenyhez meg kell adni a ponger által kért adatokat,
- a verseny adatait csak a létrehozója tudja módosítani,
- nevezés csak a verseny létrehozását és rögzítését követően lehetséges az adott versenyszámhoz,
- a verseny típusát, a fő és vigaszágakat, a ponger alapelvként az MDSZ szabályzatai szerint jeleníti meg és ad lehetőséget a beállításokra.

#### 8.2. Csatlakozás Eseményre

A regisztrált Felhasználó csatlakozhat Eseményhez, amennyiben a profil oldalán beállította, engedélyezte a Játékos státuszát és rendelkezik érvényes engedéllyel. A csatlakozás feltétele, hogy az Esemény szervezője elfogadja a jelentkezést.

#### 8.3. A jelentkezésekkel kapcsolatos Szolgáltatói feladatok

Ha a Felhasználó bármely Eseményre vagy Szervezetbe ad le jelentkezést, a ponger automatikusan átadja az adatkezelési tájékoztatóban megjelölt adatokat a címzett személynek, vagy szervezetnek.

Az adatok átadását követően az Esemény szervezője, Szervezet vezetője valósítja meg a regisztrálással, szervezéssel, elutasítással kapcsolatos feladatokat saját szabályai szerint, amelyért teljes felelősséggel a szervező/vezető tartozik.

#### 8.4. MDSZ Iroda – Főtitkár

A "Főtitkár" menüpont kizárólag az MDSZ Főtitkár által elérhető menüpont.

# 9. Jogérvényesítési lehetőségek

#### 9.1. Panaszügyintézés helye, ideje, módja

A Szolgáltatás igénybevétele során esetlegesen felmerülő panasz, reklamáció, adatbeviteli hiba esetén a Szolgáltatóval a megjelölt elérhetőségek valamelyikén veheted fel a kapcsolatot. A Szolgáltató panaszkezelése minden esetben térítésmentes.

Szolgáltató a szóbeli panaszt, amennyiben arra lehetősége van, azonnal orvosolja. Ha a szóbeli panasz azonnali orvoslására nincs lehetőség, a panasz jellegéből adódóan, vagy ha a Felhasználó a panasz kezelésével nem ért egyet, akkor a Szolgáltató a panaszról jegyzőkönyvet vesz fel, amelyet öt évig, a panaszra tett érdemi válaszával együtt megőriz. Szolgáltató a telefonon vagy egyéb elektronikus hírközlési szolgáltatás felhasználásával közölt szóbeli panasz esetén a Felhasználónak legkésőbb az érdemi válasszal egyidejűleg megküldi a jegyzőkönyv másolati példányát. Minden egyéb esetben a Szolgáltató az írásbeli panaszra vonatkozó szabályok szerint jár el.

Szolgáltató a hozzá írásban érkezett panaszt 30 napon belül érdemben megválaszolja. Az intézkedés jelen szerződés értelmében a postára adást jelenti. A panasz elutasítása esetén Szolgáltató az elutasítás indokáról tájékoztatja a Felhasználót.

#### 9.2. Egyéb jogérvényesítési lehetőségek

Amennyiben Szolgáltató és a Felhasználó között esetlegesen fennálló jogvita Szolgáltatóval folytatott tárgyalások során nem rendeződik, a Felhasználó jogosult:

- Panasztételre a fogyasztóvédelmi hatóságnál,

#### - Békéltető testület eljárásának kezdeményezésére,

A Békéltető testületek elérhetőségei:

*Baranya Vármegyei Békéltető Testület* Címe: 7625 Pécs, Majorosy Imre u. 36. Levelezési címe: 7602 Pécs, Pf. 109. Telefonszáma: (72) 507-154

Fax száma: (72) 507-152 Elnök: Dr. Bodnár József E-mail cím: bekelteto@pbkik.hu

*Bács-Kiskun Vármegyei Békéltető Testület* Címe: 6000 Kecskemét, Árpád krt. 4. Telefonszáma: (76) 501-525, (76) 501-500 Fax száma: (76) 501-538

Elnök: Dr. Horváth Zsuzsanna E-mail cím: bekeltetes@bacsbekeltetes.hu

*Békés Vármegyei Békéltető Testület* Címe: 5600 Békéscsaba, Penza ltp. 5. Telefonszáma: (66) 324-976, 446-354, 451-775 Fax száma: (66) 324-976 Elnök: Dr. Bagdi László E-mail cím:

bekeltetes@bmkik.hu; bmkik@bmkik.hu

*Borsod-Abaúj-Zemplén Vármegyei Békéltető Testület* Címe: 3525 Miskolc, Szentpáli u. 1. Telefonszáma: (46) 501-091, 501-870 Fax száma: (46) 501-099

Elnök: Dr. Tulipán Péter E-mail cím: bekeltetes@bokik.hu

Budapesti Békéltető Testület Címe: 1016 Budapest, Krisztina krt. 99. Telefonszáma: (1) 488-

2131 Fax száma: (1) 488-2186 Elnök: Dr. Baranovszky György E-mail cím:

#### bekelteto.testulet@bkik.hu

*Csongrád-Csanád Vármegyei Békéltető Testület* Címe: 6721 Szeged, Párizsi krt. 8-12. Telefonszáma: (62) 554-250/118 mellék Fax száma: (62) 426-149

Elnök: Dr. Horváth Károly E-mail cím: info@csmkik.hu

*Fejér Vármegyei Békéltető Testület* Címe: 8000 Székesfehérvár, Hosszúséta tér 4-6. Telefonszáma: (22) 510-310

Fax száma: (22) 510-312 Elnök: Dr. Vári Kovács József E-mail cím: fmkik@fmkik.hu;

#### bekeltetes@fmkik.hu

*Győr-Moson-Sopron Vármegyei Békéltető Testület* Címe: 9021 Győr, Szent István út 10/a. Telefonszáma: (96) 520-202; 520-217 Fax száma: (96) 520-218

Elnök: Horváth László E-mail cím: bekelteto@gymskik.hu

*Hajdú-Bihar Vármegyei Békéltető Testület* Címe: 4025 Debrecen, Petifi tér 10. Telefonszáma: (52) 500-735 Fax száma: (52) 500-720

Elnök: Dr. Hajnal Zsolt E-mail cím: hbkik@hbkik.hu

Heves Vármegyei Békéltető Testület Címe: 3300 Eger, Faiskola út 15. Levelezési címe: 3301 Eger, Pf.

440. Telefonszáma: (36) 416-660/105 mellék Fax száma: (36) 323-615

Elnök: Dr. Gordos Csaba E-mail cím: hkik@hkik.hu

Jász-Nagykun-Szolnok Vármegyei Békéltető Testület Címe: 5000 Szolnok, Verseghy park 8.

Telefonszáma: (56) 510-610 Fax száma: (56) 370-005

Elnök: Dr. Lajkóné dr. Vígh Judit E-mail cím: kamara@jnszmkik.hu

*Komárom-Esztergom Vármegyei Békéltető Testület* Címe: 2800 Tatabánya, Fi tér 36. Telefonszáma: (34) 513-010 Fax száma: (34) 316-259

Elnök: Dr. Rozsnyói György E-mail cím: kemkik@kemkik.hu

*Nógrád Vármegyei Békéltető Testület* Címe: 3100 Salgótarján, Alkotmány út 9/a Telefonszám: (32) 520-860 Fax száma: (32) 520-862 Elnök: Dr. Pongó Erik E-mail cím: nkik@nkik.hu

*Pest Vármegyei Békéltető Testület* Címe: 1055 Budapest Kossuth tér 6-8. Telefonszáma: (1)-474-7921 Fax száma: (1)-474-7921 Elnök: dr. Csanádi Károly E-mail cím: **pmbekelteto@pmkik.hu** 

Somogy Vármegyei Békéltető Testület Címe: 7400 Kaposvár, Anna utca 6. Telefonszáma: (82) 501-

000 Fax száma: (82) 501-046

Elnök: Dr. Novák Ferenc E-mail cím: skik@skik.hu

Szabolcs-Szatmár-Bereg Vármegyei Békéltető Testület Címe: 4400 Nyíregyháza, Széchenyi u. 2.

Telefonszáma: (42) 311-544, (42) 420-180 Fax száma: (42) 420-180

Elnök: Görömbeiné dr. Balmaz Katalin E-mail cím: **bekelteto@szabkam.hu** 

Tolna Vármegyei Békéltető Testület Címe: 7100 Szekszárd, Arany J. u. 23-25. Telefonszáma: (74) 411-

661 Fax száma: (74) 411-456 Elnök: Dr. Gáll Ferenc E-mail cím: kamara@tmkik.hu

Vas Vármegyei Békéltető Testület Címe: 9700 Szombathely, Honvéd tér 2. Telefonszáma: (94) 312-

356 Fax száma: (94) 316-936 Elnök: Dr. Kövesdi Zoltán E-mail cím: vmkik@vmkik.hu

Veszprém Vármegyei Békéltető Testület Címe: 8200 Veszprém, Budapest u. 3. Telefonszáma: (88) 429-008 Fax száma: (88) 412-150

Elnök: Dr. Vasvári Csaba E-mail cím: info@bekeltetesveszprem.hu

Zala Vármegyei Békéltető Testület Címe: 8900 Zalaegerszeg, Petifi utca 24. Telefonszáma: (92) 550-

514 Fax száma: (92) 550-525 Elnök: Dr. Molnár Sándor E-mail cím: zmkik@zmkik.hu;

zmbekelteto@zmkik.hu

- Bírósági eljárás kezdeményezésére.

### 10.Szerzői jogok

A ponger egésze, annak grafikus elemei, szövege, technikai megoldásai és a szolgáltatás elemei szerzői jogi védelem vagy más szellemi alkotáshoz fűződő jog védelme alatt állnak. A szerzői jogi jogosultja a ponger Kft. valamint az általa feljogosított harmadik személy felhasználó a pongeren, valamint a pongeren keresztül elérhető szolgáltatások nyújtása során megjelenített valamennyi tartalomnak: bármely szerzői műnek, illetve más szellemi alkotásnak (ideértve többek közt valamennyi grafikát és egyéb anyagokat, a ponger felületének elrendezését, szerkesztését, a használt szoftveres és egyéb megoldásokat, megvalósítást).

A ponger tartalmának, valamint egyes részeinek fizikai vagy más adathordozóra mentése vagy kinyomtatása a jogtulajdonos előzetes írásbeli hozzájárulása esetén engedélyezett.

A jelen Felhasználási Feltételekben kifejezetten meghatározott jogokon túlmenően a ponger használata, illetve a Felhasználási Feltételek egyetlen rendelkezése sem biztosít jogot a szerződött partnernek és a Felhasználóknak a pongeren szereplő bármely kereskedelmi névnek vagy védjegynek bármely használatára, hasznosítására. A ponger rendeltetésszerű használatával járó megjelenítésen, az ehhez szükséges ideiglenes többszörözésen és a magáncélú másolatkészítésen túl e szellemi alkotások a jogtulajdonos előzetes írásbeli engedélye nélkül semmilyen egyéb formában nem használhatók fel vagy hasznosíthatók.

A jogtulajdonos fenntartja minden jogát szolgáltatásának minden elemére, különös tekintettel a domain névre, az ehhez tartozó aldomainekre, a jogtulajdonos által foglalt minden más domainnévre, annak aloldalakra, valamint az internetes reklámfelületeire. Tilos minden olyan tevékenység, amely a Szolgáltató és / vagy a jogtulajdonos adatbázisának kilistázására, rendszerezésére, archiválására, feltörésére (hack), forráskódjainak visszafejtésére irányul, kivéve, ha erre a Szolgáltató és a jogtulajdonos külön előzetes, írásos engedélyt ad.

Külön megállapodás, vagy az erre a célra szolgáló szolgáltatás igénybevétele nélkül tilos a Szolgáltató és a jogtulajdonos által rendelkezésre bocsátott felület, illetve keresőmotorok megkerülésével a Szolgáltató és a jogtulajdonos adatbázisát módosítani, lemásolni, abban új adatokat elhelyezni, vagy meglévő adatokat felülírni.

# 11.Egyéb rendelkezések

A jelen Felhasználási Feltételek egyoldalú megváltoztatásának jogát fenntartjuk. Az esetleges módosításokról a pongeren keresztül értesítünk.

A jelen Felhasználási Feltételekben foglaltakra a magyar jog rendelkezései irányadóak.